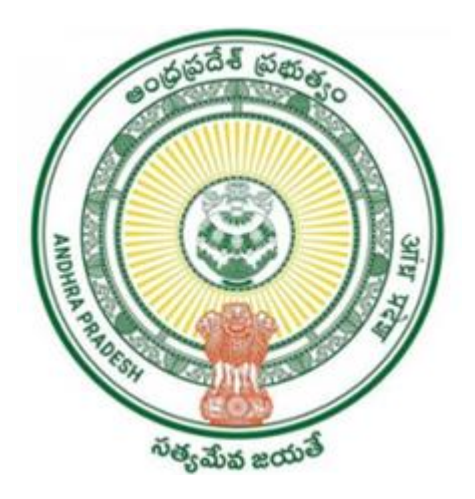

#### GOVERNMENT OF ANDHRA PRADESH GVWV & VSWS DEPARTMENT AutoNagar, Vijayawada

## **User Manual for Aadhaar-challan-generation**

February 2024

#### Service Name- Aadhaar-challan-generation

1. Open APSEVA Portal, After login with the credentials, the below screen will be displayed, as shown click on "Aadhaar Services Challan".

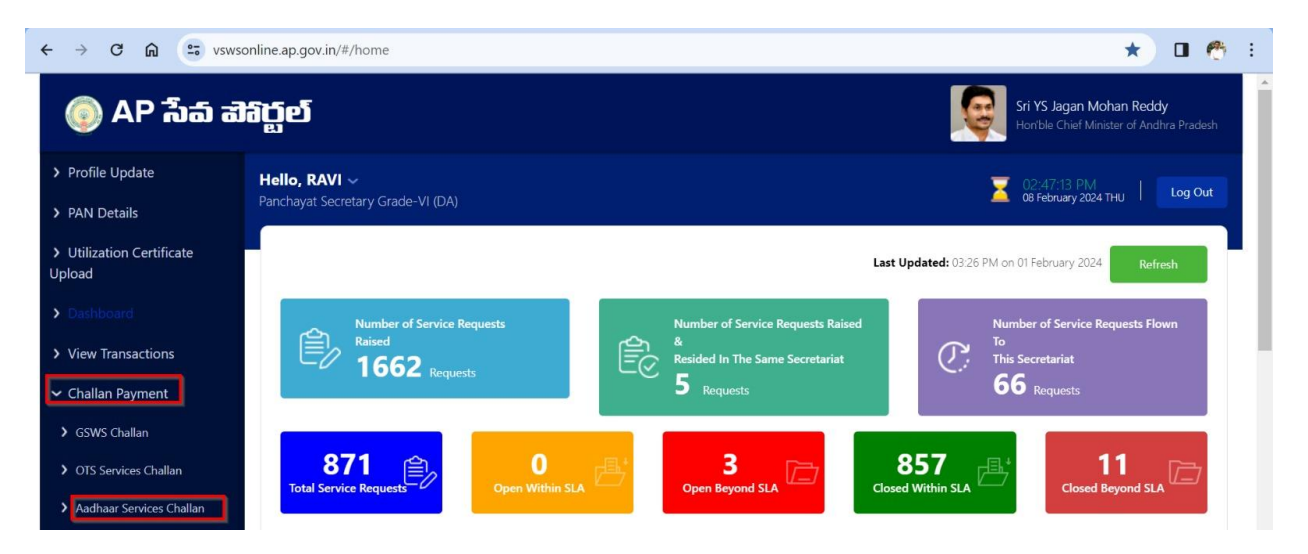

2. After clicking on Aadhaar Services challan, as shown below application will be opened.

| 💿 AP เ้งอ ฮส                                                | ාරූත්                                                      |                                       |   | Sri YS Jagan Mohan Reddy<br>Hornble Chief Minister of Andrea Pradesh |
|-------------------------------------------------------------|------------------------------------------------------------|---------------------------------------|---|----------------------------------------------------------------------|
| Profile Update     PAN Details                              | Hello, Mahesh ewtewt -<br>Panchayat Secretary Grade-VI (D. |                                       |   | St Stroker PM Log Out                                                |
| <ul> <li>Utilization Certificate</li> <li>Upload</li> </ul> | GSWS / Application Submission                              | / Digital Services / Crwillin Payment |   |                                                                      |
| Dashboard     View Transactions                             | Select Category :*                                         | Select                                | ~ |                                                                      |
| Challan Payment     Request Tracking System                 | Service Raised Date ** Type of Service **                  | dd/mm/35597<br>Select                 | ~ |                                                                      |
| > Reports                                                   | No of Services Provided *                                  |                                       |   |                                                                      |
|                                                             | Amount :*                                                  |                                       |   |                                                                      |
|                                                             | Add Service                                                |                                       |   |                                                                      |
|                                                             |                                                            |                                       |   |                                                                      |

- 3. Click on Select Category and choose type of service from drop down and enter the no of services raised and date of service and after entering details click on submit.
- 4. If you want to add other type of services, click on add service and follow the procedure shown above.

5. After clicking on "Submit button a successful alert will come as shown below.

| 🌀 AP ີ່ ຈໍລ໌ ສ                                              | ෘර්ට                                                        | Alert                                                     | Sri YS Jagan Michan Reddy<br>Hantle Chief Minister of Andrie Predesh |
|-------------------------------------------------------------|-------------------------------------------------------------|-----------------------------------------------------------|----------------------------------------------------------------------|
| Profile Update     PAN Details                              | Hello, Mahesh ewtewt ~<br>Panchayat Secretary Grade-VI (DA) | Data Submitted Successfully . TransactionId= ACG240131154 | 053 CS-41C4 PM<br>BT January 2024 WED   Log Out                      |
| <ul> <li>Utilization Certificate</li> <li>Upload</li> </ul> | GSWS / Application Submasion / Digital Se                   | 10                                                        | Ok C                                                                 |
| Dashboard     View Transactions                             | Select Category /*                                          | ect 🗸                                                     |                                                                      |
| ← Challan Payment                                           | Service Raised Date #                                       | l/mm/swy                                                  |                                                                      |
| <ul> <li>GSWS Grallan</li> </ul>                            | Type of Service :" Se                                       | ect 👻                                                     |                                                                      |
| > OTS Services Challan                                      | No of Services Provided #                                   |                                                           |                                                                      |
| Request Tracking System     Reports                         | Amount                                                      |                                                           |                                                                      |
|                                                             | And Service                                                 |                                                           |                                                                      |
|                                                             |                                                             |                                                           |                                                                      |
|                                                             |                                                             |                                                           |                                                                      |
|                                                             |                                                             |                                                           |                                                                      |
|                                                             |                                                             |                                                           |                                                                      |

6. If the user wants to check the transaction details entered they can view the transaction by clicking on "Go to View Transaction" as shown below.

| ← → C ଲ = vsws                                                    | online.ap.gov.in/#/view-transactions               |                                      |                       |   | x 🗉 🧒                                                                |
|-------------------------------------------------------------------|----------------------------------------------------|--------------------------------------|-----------------------|---|----------------------------------------------------------------------|
| 🌀 AP ້ຳລົ ສ                                                       | ෂිර්ල                                              |                                      |                       | Ģ | Sri YS Jagan Mohan Reddy<br>Hon'ble Chief Minister of Andhra Pradesh |
| <ul> <li>&gt; Profile Update</li> <li>&gt; PAN Details</li> </ul> | Hello, RAVI ~<br>Panchayat Secretary Grade-VI (DA) |                                      |                       |   | 2 11:20:14 AM<br>09 February 2024 FRI Log Out                        |
| <ul> <li>Utilization Certificate</li> <li>Upload</li> </ul>       | GSWS / Application Submission / Re                 | venue Department / View Transactions |                       |   |                                                                      |
| > Dashboard                                                       |                                                    |                                      | VIEW TRANSACTIONS     |   |                                                                      |
| > Reports                                                         | 2                                                  |                                      |                       |   |                                                                      |
| > View Transaction                                                | Search Criteria 1                                  | To Doto - *                          | Considered Management |   | Department Name                                                      |
| Challan Payment                                                   | 09/02/2024 E                                       | 00/02/2024                           |                       |   |                                                                      |
| Request Tracking System                                           | 05/02/2024                                         | 05/02/2024                           | All                   | • | All                                                                  |
| List Of Services                                                  | OR Search Criteria 2                               |                                      |                       |   |                                                                      |
| <ul> <li>Application Submission</li> </ul>                        | User Name :                                        | Kiran                                |                       |   |                                                                      |
| Consumer Affairs, Food and Civil<br>Supplies                      | Transaction Id / Requisition Id:                   |                                      |                       |   |                                                                      |
| GSWS Services                                                     |                                                    |                                      |                       |   |                                                                      |

7. Provide Transaction Id / Requisition Id: ACG240131154053 and click on View Transaction Button. Corresponding Transaction will be shown in TRANSACTION LIST as shown below.

| 🌀 AP సేవ చె                                                              | ෘර්ත     |                      |       |                                                                            |              |                           | G Sa      | <b>i YS Jagan N</b><br>on'ble Chief M | <b>Aohan Redd</b><br>Inister of And | <b>y</b><br>Ira Pradesi |
|--------------------------------------------------------------------------|----------|----------------------|-------|----------------------------------------------------------------------------|--------------|---------------------------|-----------|---------------------------------------|-------------------------------------|-------------------------|
| > Profile Update                                                         |          |                      |       |                                                                            |              |                           |           |                                       |                                     |                         |
| > PAN Details                                                            | OR Se    | arch Criteria 2      |       |                                                                            |              |                           |           |                                       |                                     |                         |
| <ul> <li>Utilization Certificate</li> <li>Upload</li> </ul>              | User Na  | me :                 |       | Karlapudi Sowjanya                                                         |              |                           |           |                                       |                                     |                         |
| > Dashboard                                                              | Transact | ion Id / Requisition | n ld: | ACG240131154053                                                            |              |                           |           |                                       |                                     |                         |
| > Reports                                                                | OR Se    | arch Criteria 3      |       |                                                                            |              |                           |           |                                       |                                     |                         |
| > View Transaction                                                       | Token N  | 0                    |       |                                                                            |              |                           |           |                                       |                                     |                         |
| ✓ Challan Payment                                                        |          |                      |       |                                                                            |              |                           |           |                                       |                                     |                         |
| GSWS Challan                                                             |          |                      |       | View1                                                                      | fransactions |                           |           |                                       |                                     |                         |
| <ul> <li>OTS Services Challan</li> </ul>                                 |          |                      |       |                                                                            |              |                           |           |                                       |                                     |                         |
| <ul> <li>Request Tracking System</li> </ul>                              | TRA      | INSACTION LI         | ST    |                                                                            |              |                           | Search Tr | ansaction                             |                                     | int                     |
| List Of Services                                                         | Serial   | Transaction          | Token | Service Name                                                               | Citizen Name | Transaction Date          | Payment   | Amount                                | Status Appl                         | ication                 |
| Application Submission     Consumer Affairs, Food and Civil     Supplies | 1        | ID ID                | - No  | Mandatory Biometric update along with Demographic updates(Age > 7 && > 17) |              | 05/01/2024 12:00:00<br>AM | Cash      | 300                                   | - NA                                | wew                     |
| + GSWS Services<br>+ Health and Family Welfare<br>Department             | Request  | s per page:          |       |                                                                            |              |                           |           | εc                                    | c 📘 >                               | 22                      |

### 8. Challan Payment:

As shown below click on Challan Payment, select GSWS challan and select required Transaction ID as shown below.

| 🌀 AP เว้อ ฮส                                                      | රුන්     |             |                              |                                    |                      | s i                    | <b>iri YS Jagan Mohan Reddy</b><br>Ion <sup>1</sup> ble Chief Minister of Andhra P |
|-------------------------------------------------------------------|----------|-------------|------------------------------|------------------------------------|----------------------|------------------------|------------------------------------------------------------------------------------|
| Profile Update                                                    | GSWS /   | Application | Submission / Revenue Departm | ent / Challan Payment              |                      |                        |                                                                                    |
| PAN Details                                                       |          |             |                              |                                    |                      |                        |                                                                                    |
| Utilization Certificate<br>Dad                                    | CHAL     | LAN TRAN    | SACTION HISTORY GSWS         |                                    | CHALLAN PAYMENT GSWS |                        |                                                                                    |
| ashboard                                                          | Service  | e Transac   | tion Details                 |                                    |                      | Prin                   | t Table Download Excel                                                             |
| leports                                                           |          |             |                              |                                    |                      |                        |                                                                                    |
| /iew Transaction                                                  | IIA II   | Sr.No.      | TransactionID                |                                    | Service Name         | Transaction Date       | Transaction Amount                                                                 |
| nallan Payme <u>nt</u>                                            |          | 942         | TFPSR2402094220145           | FP Shop Renewal                    |                      | 09/02/2024 9:30:15 PM  | 100                                                                                |
| SWS Challan                                                       |          | 943         | TFPSR2402094220147           | FP Shop Renewal                    |                      | 09/02/2024 10:49:51 PM | 100                                                                                |
| TS Services Challan                                               |          | 944         | TFPSR2402094220148           | FP Shop Renewal                    |                      | 09/02/2024 10:50:29 PM | 100                                                                                |
|                                                                   |          | 945         | TFPSR2402104220149           | FP Shop Renewal Others             |                      | 10/02/2024 10:54:49 AM | 100                                                                                |
| adhaar Services Challan                                           |          | 946         | TFPSR2402104220150           | FP Shop Renewal Others             |                      | 10/02/2024 10:58:07 AM | 100                                                                                |
| quest Tracking System                                             | <b>`</b> | 947         | ACG240212154099              | Biometric Update with or without [ | Demographic update   | 12/02/2024 12:00:00 AM | 100                                                                                |
| Of Services                                                       | ٣        | 948         | ACG240212154100              | E-Aadhaar Download and color pr    | int on A4 Sheet      | 11/02/2024 12:00:00 AM | 120                                                                                |
| pplication Submission<br>nsumer Affairs, Food and Civil<br>pplies | Request: | s per page: | ~                            |                                    |                      | «« « 1 2               | 3 4 <mark>5</mark> » »»                                                            |
| WS Services                                                       |          |             | Select Payment Mode :        |                                    | Total Amount :       | Total Selected Transa  | action Count :                                                                     |
| ith and Family Welfare<br>artment                                 |          |             | Select                       | ~                                  | 0 /-                 | 0                      |                                                                                    |

As shown Select Payment Mode and click on New Challan/ UPI Payment.

| 🗆 Ali    | Sr.No.      | TransactionID         |                                    | Service Name      | Transaction Date       | Transaction Amount |
|----------|-------------|-----------------------|------------------------------------|-------------------|------------------------|--------------------|
|          | 541         | 11 P 3K2402034220143  | те эпор кенеман                    |                   | 05/02/2024 5.27.25 FW  | 100                |
|          | 942         | TFPSR2402094220146    | FP Shop Renewal                    |                   | 09/02/2024 9:30:15 PM  | 100                |
|          | 943         | TFPSR2402094220147    | FP Shop Renewal                    |                   | 09/02/2024 10:49:51 PM | 100                |
|          | 944         | TFPSR2402094220148    | FP Shop Renewal                    |                   | 09/02/2024 10:50:29 PM | 100                |
|          | 945         | TFPSR2402104220149    | FP Shop Renewal Others             |                   | 10/02/2024 10:54:49 AM | 100                |
|          | 946         | TFPSR2402104220150    | FP Shop Renewal Others             |                   | 10/02/2024 10:58:07 AM | 100                |
| ~        | 947         | ACG240212154099       | Biometric Update with or without D | emographic update | 12/02/2024 12:00:00 AM | 100                |
| <b>~</b> | 948         | ACG240212154100       | E-Aadhaar Download and color prir  | nt on A4 Sheet    | 11/02/2024 12:00:00 AM | 120                |
| equest:  | s per page: | ~                     |                                    |                   | «« « 1 <u>2</u>        | 3 4 5              |
|          |             | Select Payment Mode : |                                    | Total Amount :    | Total Selected Transi  | action Count :     |
|          |             | Select                | ~                                  | 220 /-            | 2                      |                    |
|          |             | Select                |                                    |                   |                        |                    |
|          |             | ICICI Challan Payment |                                    |                   |                        |                    |
|          |             | PAY IM UPI Payment    |                                    |                   |                        |                    |

Now will be redirected to respective payment page.

# 9. <u>You can check the reports from inception to till date at Apseva dash board</u> <u>reports.</u>

|          | ⇒ C 😑 vswsor                                                                                                    | nline.ap.gov.in/#/csp-se                                                                                                    | rvice-report                                                                                                    |                                                                                                    |                                                                                                    |                                                                                                    | Q                                                                                                    | & ☆                                                                                                    | 🔲 🖨 Incogn                                        | nito New                                                                   | r Chrome availab                          |
|----------|----------------------------------------------------------------------------------------------------|----------------------------------------------------------------------------------------------------|----------------------------------------------------------------------------------------------------|----------------------------------------------------------------------------------------------------|----------------------------------------------------------------------------------------------------|----------------------------------------------------------------------------------------------------|----------------------------------------------------------------------------------------------------|----------------------------------------------------------------------------------------------------|---------------------------------------------------|----------------------------------------------------------------------------|-------------------------------------------|
| 0        | AP ්බික් ඔබ්ර්ල්                                                                                                    |                                                                                                    |                                                                                                    |                                                                                                    |                                                                                                    |                                                                                                    |                                                                                                    |                                                                                                    | Ģ                                                 | Sri YS Jagan I<br>Hor/ble Chief N                                          | Mohan Reddy<br>finister of Andhra Pradesh |
| rict : * |                                                                                                    |                                                                                                    | Revenue Mandal:                                                                                                    |                                                                                                    |                                                                                                    |                                                                                                    | Rural/Urban                                                                                                    |                                                                                                    |                                                   |                                                                            |                                           |
|          |                                                                                                    |                                                                                                    | ✓ All                                                                                                    |                                                                                                    |                                                                                                    | ~                                                                                                    | All                                                                                                    |                                                                                                    |                                                   |                                                                            |                                           |
| dal/M    | unicipality: "                                                                                                    |                                                                                                    | Village/Ward/Secr                                                                                                    | etariat: *                                                                                                    |                                                                                                    |                                                                                                    | Department                                                                                                    |                                                                                                    |                                                   |                                                                            |                                           |
|          |                                                                                                    |                                                                                                    | ✓ All                                                                                                    |                                                                                                    |                                                                                                    | ~                                                                                                    | Aadhaar                                                                                                    |                                                                                                    |                                                   |                                                                            |                                           |
| ice: *   |                                                                                                    |                                                                                                    | From Date: *                                                                                                    |                                                                                                    |                                                                                                    |                                                                                                    | To Date: *                                                                                                    |                                                                                                    |                                                   |                                                                            |                                           |
|          |                                                                                                    |                                                                                                    | ✔ 01/06/2021                                                                                                    |                                                                                                    |                                                                                                    | <b></b>                                                                                                    | 16/02/20                                                                                                    | 24                                                                                                    |                                                   |                                                                            |                                           |
|          |                                                                                                    |                                                                                                    |                                                                                                    |                                                                                                    |                                                                                                    |                                                                                                    |                                                                                                    |                                                                                                    |                                                   |                                                                            |                                           |
|          |                                                                                                    |                                                                                                    |                                                                                                    |                                                                                                    |                                                                                                    |                                                                                                    |                                                                                                    |                                                                                                    |                                                   |                                                                            |                                           |
|          | District Wise                                                                                                    | Department Wise                                                                                                    | • Si                                                                                                    | ervice Wise                                                                                                    | RevenueMandal Wise                                                                                                   |                                                                                                    | Ma                                                                                                    | ndal Wise                                                                                                    | Sect<br>Home                                      | retariat Wise<br>Download Exc                                              | el Get Reports                            |
|          | District Wise                                                                                                    | Department Wise                                                                                                    | • Si                                                                                                    | AP SEVA Services Dashboard from                                                                                                    | RevenueMandal Wise                                                                                                   |                                                                                                    | Ma                                                                                                    | ndal Wise                                                                                                    | Sec<br>Home                                       | retariat Wise<br>Download Exc                                              | el Get Reports                            |
|          | District Wise                                                                                                    | Department Wise                                                                                                    | • 5                                                                                                    | pruice Wise<br>AP SEVA Services Dashboard from                                                                                                    | RevenueMandal Wise<br>n 1-6-2021 to 16-2-2024<br>Closed Beyond SLA Re                                                | equests                                                                                                    | Ma<br>Closed Within SL                                                                                                    | ndal Wise                                                                                                    | Sec                                               | retariat Wise<br>Download Exc                                              | el Get Reports                            |
| lo       | District Wise<br>District ©                                                                                                    | Department Wise                                                                                                    | Copen Beyond SLA Requests #                                                                                                    | anice Wise<br>AP SIVA Services Daubboard from<br>Open Within SLA Requests @                                                                                           | RevenueMandal Wise n 1-6-2021 to 16-2-2024 Closed Beyond SLA Re Approved  R                                          | rquests<br>lejected € A¢                                                                                                    | Closed Within SL<br>oproved ¢                                                                                                    | ndal Wise<br>A Requests<br>Rejected 9                                                                                          | Sec<br>Home<br>Lapsing Within 24 Hours <b>9</b>   | Download Exc                                                               | el Get Reports<br>Within 48 Hours 🕈       |
| Чo       | District Wise<br>Desnict ●<br>ALLURI STIHARAMA RAJU                                                                                                    | Department Wis                                                                                                    | • So Standing SLA Requests • O                                                                                                    | nice Wise<br>AP SIVA Services Daubtoard from<br>Open Within SLA Requests #                                                                                            | Revenue/Mandai Wise n 1-6-2021 to 16-2-2024 Closed Beyond SLA Re Approved  A 0                                       | rquests<br>lejected <b>\$</b> Ap<br>0                                                                                                    | Closed Within SL<br>oproved \$<br>131379                                                                                                    | A Requests<br>Rejected <b>P</b>                                                                                                | Sec<br>Home<br>Lapsing Within 24 Hours Ф          | Download Exc                                                               | el Get Reports                            |
| No       | District Wise<br>District ©<br>ALLUSI STHARAMA RAJU<br>ANACARLLI                                                                                                    | Department Was                                                                                                    | Open Beyond SLA Kequests      O                                                                                                    | nice Wite<br>AP SEVA Services Dashboard from<br>Open Within SLA Requests #<br>0<br>0                                                                                  | RevenueMandal Wise n 1-6-2021 to 16-2-2024 Closed Beyond SLA Re Approved                                             | equests Ap<br>kejected <b>\$</b> Ap<br>0                                                                                                    | Ne<br>Closed Within SL<br>oproved <b>e</b><br>131379<br>101574                                                                                                    | A Requests<br>Rejected <b>\$</b><br>0<br>0                                                                                     | Sec<br>More Home 100<br>Lapsing Within 24 Hours # | Download Exc<br>Lapsing<br>0<br>0                                          | el Get Reports                            |
| No       | District Wise<br>District ©<br>ALLUS STHARBANA RAJU<br>AHARARBALU<br>ANANTHARUR                                                                                                    | Experiment Wat                                                                                                    | Open Beyond SLA Requests     O                                                                                                    | anice Wite<br>AP SCVA Services Dashboard free<br>Open Within SLA Requests #<br>0<br>0<br>0<br>0<br>0                                                                  | RevenueMandal Wise                                                                                                   | squests<br>kjected \$ Ap<br>0<br>0<br>0                                                                                                    | Na<br>Closed Within SL<br>oproved <b>e</b><br>131379<br>101574<br>160219                                                                                                    | A Requests<br>Rejected •<br>0<br>0<br>0                                                                                        | Sec<br>Home                                       | Petariat Wise Download Exc Lapsing 0 0 0 0 0 0 0 0 0 0 0 0 0 0 0 0 0 0 0   | ei Get Reports                            |
| No       | District Wee<br>Dosrect ●<br>ALLUNE STMARBARA RAJU<br>ANAKAPALLI<br>ANAKATHARP R<br>ANEMANTAR                                                                                                    | Department War<br>Total No Of Requests 0<br>13/379<br>0/0574<br>100374<br>10039                                                                                                    | Cipen Report SLA Reports #                                                                                                    | ntide Wite<br>AP SIVIA Services Dashboard from<br>Open Within SLA Requests •<br>0<br>0<br>0<br>0<br>0<br>0<br>0<br>0<br>0<br>0<br>0                                   | RevenueMandal Wise n 1-6-2021 to 16-2-2024 Closed Beyond SLA Re Approved                                             | nquests Applied Applied Applie | Ma<br>Closed Within SL<br>pproved \$<br>131379<br>101574<br>160219<br>155659                                                                                                    | A Requests<br>Rejected <b>9</b><br>0<br>0<br>0<br>0                                                                            | Sec<br>Home<br>Lepsing Within 24 Hours ●          | retariat Wise Download Exc Lapsing O O O O O O O O O O O O O O O O O O O   | ei Get Reports<br>Within 48 Hours 9       |
| No       | Dend Was<br>Dound &<br>ALLUR STRABANA RAJJ<br>ANACRAELL<br>ANACRAELL<br>BARTA<br>BARTA                                                                                                    | Equativest Wat                                                                                                    | Cosen Beyond SLA Repuests #<br>0<br>0<br>0<br>0<br>0<br>0<br>0<br>0<br>0<br>0<br>0<br>0<br>0<br>0<br>0<br>0<br>0<br>0<br>0                                                                                                    | white Write AP SEVA Services Chatholoard free Open Within SLA Requests                                                                                                | RevenueMandal Wise n 1-6-2021 to 16-2-2024 Closed Bryond SLA Re Approved 9 0 0 0 0 0 0 0 0 0 0 0 0 0 0 0 0 0 0 0     | rquests<br>lejected  Ap O O O O O O O O O O O O O O O O O O                                                                                                    | Closed Within SL<br>oproved<br>131379<br>101574<br>160219<br>155659<br>150344<br>160229                                                                                               | A Requests<br>Rejected •<br>0<br>0<br>0<br>0<br>0                                                                              | Sec<br>Home<br>Lepsing Within 24 Hours &          | retanat Wise  Download Exc  Lapsing  0  0  0  0  0  0  0  0  0  0  0  0  0 | el Get Reports                            |
| No       | Dend Was<br>Dend Was<br>ALLUR (Th-RAMA RAJ)<br>ANAKARAJ<br>ANAKARAJ<br>ANAKARAJ<br>ANAKARAJ<br>ANAKARAJ<br>ANAKARAJ<br>ANAKARAJ<br>ANAKARAJ<br>ANAKARAJ<br>ANAKARAJ                                                                                                    | Capatheet War<br>Total No. Of Reguests &<br>19179<br>19172<br>19279<br>19569<br>19569<br>19569<br>19569                                                                                                    | Open Beyond SLA Requests      Open Control of SLA Requests                                                                                                    | India Wite AP SIVA Services Dashboard free Open Within SIA Requests                                                                                                   | Re-enu-klandal Wse n 1-6-2021 to 16-2-2024 Closed Bryond SLA R                                                       | rquests App<br>lejected \$ Ap<br>0<br>0<br>0<br>0<br>0                                                                                                    | Me<br>Closed Within SL<br>pproved                                                                                                    | A Requests<br>Rejected 9<br>0<br>0<br>0<br>0<br>0<br>0<br>0<br>0<br>0<br>0<br>0<br>0<br>0<br>0<br>0<br>0<br>0<br>0<br>0        | Fee<br>Home<br>Lapsing Within 24 Hours Ø          | retanat Wise                                                               | el Get Reports<br>Within 48 Hours &       |
| No       | Danka Was<br>Danka &<br>ALLURI STHARAMA RAJI<br>ANAMINARU<br>ANAMINARU<br>BARTA A<br>CHITODR<br>DIRI AINABARIA<br>DIRI AINABARIA<br>STATI COMUNIS                                                                                                    | Department War<br>Total No. 07 Repuests 4<br>10/075<br>10/075<br>10/00 | Copien Bryond SLA Repress #                                                                                                    | erice Wite<br>AP SDVA Services Dashboard fore<br>Open Within SLA Requests 0<br>0<br>0<br>0<br>0<br>0<br>0<br>0<br>0<br>0<br>0<br>0<br>0<br>0<br>0<br>0<br>0<br>0<br>0 | RecenterMandal Wise                                                                                                  | rquests                                                                                                    | Na<br>Closed Within SL<br>aproved @ 101379<br>101574<br>105219<br>155659<br>150344<br>109387<br>215572<br>15572                                                                       | A Requests<br>Rejected 9<br>0<br>0<br>0<br>0<br>0<br>0<br>0<br>0<br>0<br>0<br>0<br>0<br>0<br>0<br>0<br>0<br>0<br>0<br>0        | Fee<br>Home<br>Lepting Within 24 Hours Ø          | retariat Wise                                                              | el Get Reports                            |
| No       | Dend Was<br>Donnel &<br>ALLUR STMARAMA RAJJ<br>ANACHANUR<br>ANACHANUR<br>BARCIA<br>GATTOO<br>CHITOO<br>CHITOO<br>CHITOO<br>SANdelar Konseens<br>SANT COURSE<br>Santa                                                                                                    | Capanneet Wat<br>Total NorOf Requests 0<br>19379<br>10174<br>19329<br>19399<br>15044<br>19389<br>15044<br>19389<br>15044<br>19389<br>15044<br>19389<br>15044<br>19389<br>15044<br>19389<br>15044                                                                                                    | Green Reyond SLA Anyuests     Green Reyond SLA Anyuests     George Reyond SLA Anyuests     George Reyond SLA Anyuests | AP SEVA Services Chabboard from<br>Open Within SLA Requests 0<br>0<br>0<br>0<br>0<br>0<br>0<br>0<br>0<br>0<br>0<br>0<br>0<br>0<br>0<br>0<br>0<br>0<br>0               | Recerved Marcial Was an 1-6-2021 to 16-2-2024 Clicated Bryoned SLA IA Argeneved                                      | nguests Ag<br>Exjected P Ag<br>0<br>0<br>0<br>0<br>0<br>0<br>0<br>0<br>0<br>0                                                                                                    | Ide         Ide           Closed Within SI         SI           sproved ●            131379            101574            156569            133272            133272            133272 | A Requests Rejected                                                                                                    | Fee<br>Home                                       | estrict Wie  Download Exe  C  C  C  C  C  C  C  C  C  C  C  C  C           | ei Get Reports<br>Within 48 Hours #       |
| No       | Dent We<br>Dent We<br>ALURI STHARMA RAJJ<br>ANAKATALI<br>ANAKATALI<br>ANAKATA<br>ANAKATA<br>Diff J. Order<br>Diff J. Order<br>Diff J. Order<br>Diff J. Order<br>ALURI<br>CHITOOR<br>CHITOOR<br>ELURY<br>COUNTIN<br>ELURY<br>COUNTIN<br>CHITOOR                                                                                                    | Expansion Water<br>Total No. Of Requests 9<br>19239<br>19229<br>19289<br>19299<br>19299<br>19299<br>19299<br>19299<br>19299<br>19292                                                                                                    | Open Bryond SLA Requests      Open Bryond SLA Requests                                                                                                    | Incide Wite AP SIVA Services Dashboard free Open Within SIA Requests                                                                                                  | Recenctifiandal Was  n 1-6-2021 to 16-2-2024  Cloced Bryond SLA R  Agenored B  0  0  0  0  0  0  0  0  0  0  0  0  0 | rquests Aq<br>kjected  Aq<br>C<br>C<br>C<br>C<br>C<br>C<br>C<br>C<br>C<br>C<br>C<br>C<br>C                                                                                                    | Closed Within 51.<br>pproved      13/1379     10/1574     10/0574     10/0574     10/0574     10/0577     2/15/72     138773     8/975     10/027                                     | A Requests<br>Rejected <b>9</b><br>0<br>0<br>0<br>0<br>0<br>0<br>0<br>0<br>0<br>0<br>0<br>0<br>0<br>0<br>0<br>0<br>0<br>0<br>0 | Fee<br>Home<br>Lepsing Within 24 Hours &          | restrict Wise                                                              | el Get Reports<br>Within 48 Hours Ø       |
| S.No     | Danna Wee<br>Danna Wee<br>ALLURI STH-ARAMA RAJU<br>ANAMINARU<br>ANAMINARU<br>ANAMININARU<br>ANAMININARU<br>ANAMINININARU<br>ANAMINININARU<br>ANAMININININININININININININININININININ | Department Wat<br>Total No. CP Requests 4<br>10/075<br>10/075<br>10/00                                                                                                    | Copien Engrand SLA Registral     Copien Engrand SLA Registral     Copien Engrand     Copien Engrand   | noise Wite AP SDVA Services Dashbased fore Open Within SLA Requests                                                                                                   | Recenctifiends Was a 16-3021 to 16-3-2024 Closed Byoerd SLA A Approved 9 0 0 0 0 0 0 0 0 0 0 0 0 0 0 0 0 0 0 0       | rquests Applicated  Applicated | Closed Within SL<br>pproved @<br>101379<br>100374<br>100374<br>100374<br>100374<br>100374<br>100374<br>100374<br>100374<br>100374<br>100375<br>100375<br>100375<br>100275             | A Request A<br>Rejected 0<br>0<br>0<br>0<br>0<br>0<br>0<br>0<br>0<br>0<br>0<br>0<br>0<br>0<br>0<br>0<br>0<br>0<br>0            | Fee<br>Home<br>Lepsing Within 24 Hours ®          | restrict Wise                                                              | et Get Reports                            |